# การนำเข้าข้อมูลรายวิชา แบบ IMPORT ไฟล์ (หมวดที่ 4 : ข้อมูลสรุปรายวิชา)

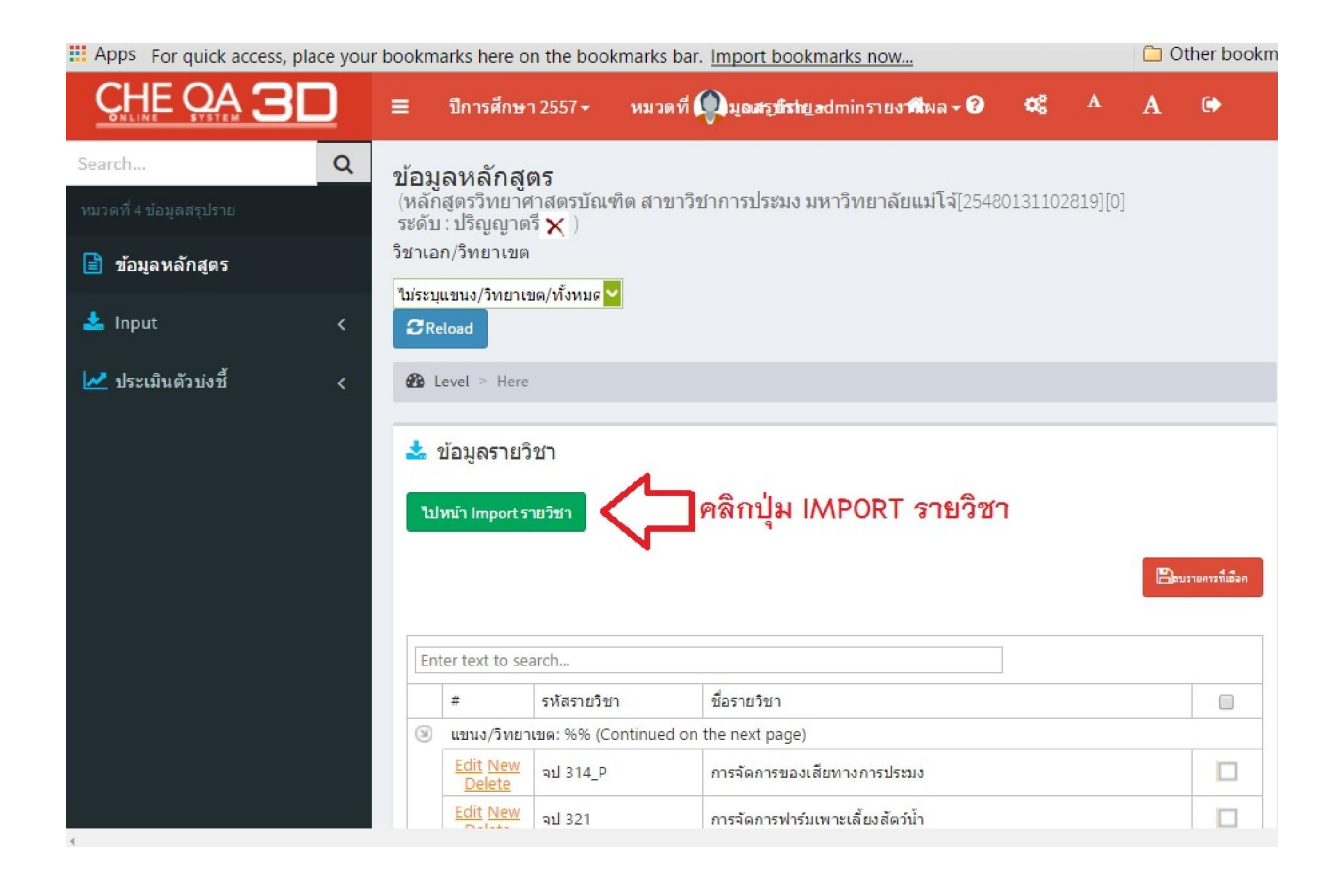

|                | ≡ ปีการศึกษา 2557 <del>-</del>                                                                     | Q cur_fish_admin                     | # @ ¢\$ A @                              |
|----------------|----------------------------------------------------------------------------------------------------|--------------------------------------|------------------------------------------|
| Search Q       | (หลักสูตรวิทยาศาสตรบัณ<br>ข้อมูลหลักสูตร ระดับ : ปริญญาตรี Ҳ )<br>วิชาเอก/วิทยาเขต<br>✔<br>ØReload | ฑิต สาขาวิชาการประมง มหาวิทยาลัยเ    | ເມີຈີ[25480131102819][0]<br>Level > Here |
|                | ช้อมูลรายวิชา<br>ไปหน้าข้อมูลรายวิชา<br>Import รายวิชา                                             |                                      |                                          |
|                |                                                                                                    | <sup>hosen</sup><br>สร้างไฟล์รายวิชา | <b>閏3.บันทึกปาเข้าไฟล์รายวิชา</b>        |
|                | Copyright © 2015 มหาวิทยาลัยนเรศวร พบปัญห<br>All rights reserved.                                  | าาหรือต้องการเสนอแนะโปรดติดต่อ เวปบ  | อร์ดสอบถามปัญหา หรือ cheqa@nu.ac.th      |
| Course (4).xls | 🗲 จะปรากฏไฟล์ที่ดาวน์โห                                                                            | ลด (ไฟล์ excel)                      | Show all downloads                       |

้คู่มือการนำเข้าข้อมูลแบบ iMPORT ไฟล์

สำนักงานคุณภาพและมาตรฐานการศึกษา

สำหรับการอบรมการใช้งานระบบ CHE QA ONLINE (5 พฤศจิกายน 2558)

| 🕅 🖬 🕤 👌                    | - 🛕 🗋 🖁 - =                    |                                                                                                    | Excel                                                  |                                                                         | 3                                                        | · 🖅 —     |  |  |  |  |
|----------------------------|--------------------------------|----------------------------------------------------------------------------------------------------|--------------------------------------------------------|-------------------------------------------------------------------------|----------------------------------------------------------|-----------|--|--|--|--|
| FILE HOME                  | INSERT PAGE LAYO               | JT FORMULAS                                                                                                    | DATA REVIE                                             | N VIEW DEVELOPE                                                         | R Foxit Reader PD                                        | )F Judara |  |  |  |  |
| Paste V B I<br>Clipboard G | A , A<br>U - □ - ⊘ - A<br>Font | $\begin{array}{c} \blacksquare \blacksquare \blacksquare \blacksquare \blacksquare \\ \blacksquare \blacksquare \blacksquare \blacksquare \blacksquare \blacksquare \\ \hline \blacksquare \blacksquare \blacksquare \blacksquare \blacksquare \\ \hline \blacksquare \blacksquare \blacksquare \blacksquare$ |                                                        | E Conditional Formattir<br>Format as Table *<br>Cell Styles *<br>Styles | ng ▼ 🖀 Insert ▼<br>The Delete ▼<br>The Format ▼<br>Cells | ∑ - 2     |  |  |  |  |
| ¥                          | $\times \checkmark f_x$        |                                                                                                    |                                                        |                                                                         |                                                          |           |  |  |  |  |
|                            | Microsoft Excel                |                                                                                                    |                                                        |                                                                         |                                                          |           |  |  |  |  |
|                            | The fill<br>unsafe<br>ตอบ YES  | format and extension<br>Unless you trust its so<br>Yes                                                                                                    | of 'Course (4).xls' do<br>urce, don't open it. I<br>No | n't match. The file could be o                                          | orrupted or<br>y?                                        |           |  |  |  |  |

# เปิดไฟล์ Excel ที่ดาวน์โหลดเพื่อทำการบันทึกข้อมูลรายวิชา

#### ้ไฟล์รายวิชา .xls

| FILE             | HOME                        | INSERT                               | PAG    | E LAYOUT            | FORMULAS                                     | DATA I    | REVIE  | W VIEW                  | DEVELOPER                                        | Foxit Reader  | PDF Judara                                                                        | . • |
|------------------|-----------------------------|--------------------------------------|--------|---------------------|----------------------------------------------|-----------|--------|-------------------------|--------------------------------------------------|---------------|-----------------------------------------------------------------------------------|-----|
| Paste<br>Clipboa | X<br>I<br>Taho<br>B<br>rd ₪ | ma •<br><i>I</i> <u>U</u> • [<br>For | 11 ·   | A A<br>- <u>A</u> - | = = = ₽<br>= = = ₽<br>€ ₹ № •<br>Alignment 5 | General   | •<br>9 | E Condition<br>Format a | nal Formatting *<br>as Table *<br>es *<br>Styles | Ensert  Cells | $\sum \cdot \frac{1}{2} \cdot \cdot$ $\sum \cdot \frac{1}{2} \cdot \cdot$ Editing |     |
| H10              | •                           | $\pm$                                | ~      | <i>fx</i>           |                                              |           |        |                         |                                                  |               |                                                                                   |     |
|                  | A                           |                                      | В      | С                   | [                                            | )         |        | Е                       | F                                                |               | G                                                                                 |     |
| 1                |                             |                                      |        |                     |                                              |           |        |                         |                                                  |               |                                                                                   | _   |
| 2                | มหาวิท                      | ยาลัย                                | ปี     | รหัสคณ              | เะ <mark>รหัสห</mark> ล                      | ลักสูตร   | 5      | หัสแขนง                 | รหัสรายวิชา                                      | (ห้ามซ้ำ)     | ชื่อรายวิชา                                                                       | þ.  |
| 3                | 130                         | 0                                    | 2557   | 636                 | E2548013                                     | 3110281   | 9      | %%                      | XXX                                              |               | XXXXXXXXXX                                                                        | x   |
| 4                |                             |                                      |        |                     |                                              |           |        |                         |                                                  |               |                                                                                   |     |
| 5                |                             |                                      | 20.5   | าที่ผพ.บ            | รหามามแบ                                     | 6-20      |        |                         |                                                  |               |                                                                                   |     |
| 6                |                             |                                      | ให้ตร  | วจสจบ               | เดวามถกตั้ด                                  | งเท่านั้น | ı      |                         |                                                  |               |                                                                                   |     |
| 7                |                             |                                      | 001010 |                     | 9                                            |           |        |                         |                                                  |               |                                                                                   |     |

กล่องข้อความสีแดง : ห้ามแก้ไขข้อมูล ขอให้ตรวจสอบความถูกต้องเท่านั้น กล่องข้อความสีเขียว : จะต้องนำข้อมูลรายวิชาจาก SAR ในหมวดที่ 4 มาบันทึก (คอลัมน์ F และ G)

# หมวดที่ 4 ข้อมูลผลการเรียนรายวิชาของหลักสูตรและคุณภาพการสอนในหลักสูตร

### ข้อมูลผลการเรียนรายวิชาของหลักสูตร

#### ศัดลอกจาก SAR ONLINE ไปวางในไฟล์ Excel

สรุปผลรายวิชาที่เปิดสอนในภาค/ปีการศึกษา

L.L.

| ระรีส สื่ออิตก                               | ภาค/       | IA/ ร้อยละการกระจายของเกรด |    |    |    |   |    |   |   | จำนวนน้ | จำนวนนักศึกษา |           |         |
|----------------------------------------------|------------|----------------------------|----|----|----|---|----|---|---|---------|---------------|-----------|---------|
| าหล เออาเอ เ                                 | ปีการศึกษา | А                          | B+ | В  | C+ | С | D+ | D | F | I/OP    | W             | ลงทะเบียน | สอบผ่าน |
| จป 111 การประมงทั่วไป                        | 1/2557     | 39                         | 56 | 67 | 21 | 5 | 2  | 0 | 0 | 0       | 0             | 190       | 190     |
| จป 312 การอนุรักษ์และจัดการ<br>ทรัพยากรประมง | 1/2557     | 24                         | 79 | 23 | 0  | 1 | 0  | 0 | 4 | 0       | 0             | 131       | 127     |
| จป 314 การอนุรักษ์ทรัพยากร<br>ประมง          | 1/2557     | 3                          | 4  | 3  | 1  | 0 | 0  | 0 | 0 | 0       | 0             | 11        | 11      |
| จป 314 การจัดการของเสีย                      | 1/2557     | 22                         | 49 | 27 | 3  | 5 | 0  | 0 | 0 | 0       | 0             | 106       | 106     |

| K1( | ) •                              | :                                       | × v     | $f_x$           |          |                                                         |             |  |  |  |  |
|-----|----------------------------------|-----------------------------------------|---------|-----------------|----------|---------------------------------------------------------|-------------|--|--|--|--|
|     | A                                | A B C D E F                             |         | G               | Н        |                                                         |             |  |  |  |  |
| 2   | รหัสมหาวิทยาลัย                  | ปี                                      | รหัสคณะ | รหัสหลักสูตร    | รหัสแขนง | รหัสรายวิชา (ห้ามช้ำ)                                   | ชื่อรายวิชา |  |  |  |  |
| 3   | 1300                             | 2557                                    | 636     | E25480131102819 | %%       | จป 111 การประมงทั่วไป                                   | XXXXXXXXXX  |  |  |  |  |
| 4   |                                  |                                         |         |                 |          | จป 312 การอนุรักษ์และจัดการทรัพยากรประมง                |             |  |  |  |  |
| 5   |                                  |                                         |         |                 |          |                                                         |             |  |  |  |  |
| 6   |                                  |                                         |         |                 |          |                                                         |             |  |  |  |  |
| 7   |                                  | จป 321 การจัดการฟาร์มเพาะเลี้ยงสัตว์น้ำ |         |                 |          |                                                         |             |  |  |  |  |
| 8   |                                  |                                         |         |                 |          | จป 323 การตลาดสินค้าประมงสำหรับเจ้าของธุรกิจ            |             |  |  |  |  |
| 9   |                                  |                                         |         |                 |          | จป 412 การวิเคราะห์ผลกระทบสิ่งแวดล้อมด้านทรัพยากรทางน้ำ |             |  |  |  |  |
| 10  | 0 413 การประกวดและดัดสินสัตว์น้ำ |                                         |         |                 |          |                                                         |             |  |  |  |  |
| 11  | 1                                |                                         |         |                 |          | จป 415 เครื่องมือประมงและการจัดการประมงอย่างยั่งยืน     |             |  |  |  |  |
| 12  | 2 ml 211                         |                                         |         | ชป 211 มีนวิทยา |          |                                                         |             |  |  |  |  |
| 13  | งป 211 มีนริทยา                  |                                         |         |                 |          |                                                         |             |  |  |  |  |

ทำการแยกรหัสรายวิชา และชื่อรายวิชา ให้อยู่คนละคอลัมน์ โดยมีข้อกำหนดดังนี้

- 1. รหัสรายวิชา "ห้ามซ้ำกัน"
- รายวิชาใดที่มีรหัสวิชาและชื่อรายวิชาเดียวกัน แต่เปิดการเรียนการสอนคนละภาค การศึกษา ให้ระบุตัวเลขภาคการศึกษาต่อท้ายรายวิชา คั่นด้วยเครื่องหมาย \_ เช่น รายวิชา จป 111 การประมงทั่วไป เปิดสอนทั้งภาค 1 และภาค 2 ให้ระบุเป็น
  - จป 111\_1 การประมงทั่วไป
     เปิดสอนในภาคการศึกษาที่ 1/2557
  - จป 111\_2 การประมงทั่วไป
     เปิดสอนในภาคการศึกษาที่ 2/2557
- รายวิชาใดที่มีรหัสวิชาเดียวกัน แต่คนละชื่อรายวิชา และเปิดการเรียนการสอนในภาค การศึกษาเดียวกัน ให้ระบุตัวอักษร O (โอ) ในกรณีที่เป็นหลักสูตรเดิม และระบุตัวอักษร
   P (พี) ในกรณีที่เป็นหลักสูตรปรับปรุงต่อท้ายรายวิชา คั่นด้วยเครื่องหมาย \_ เช่น รายวิชา จป 314 การอนุรักษ์ทรัพยากรการประมง และรายวิชา จป 314 การจัดการของเสียทางการประมง ให้ระบุเป็น
  - จป 314\_0 การอนุรักษ์ทรัพยากรการประมง

| 1  | A               | В       | С       | D               | E        | F                                  | G                                                |
|----|-----------------|---------|---------|-----------------|----------|------------------------------------|--------------------------------------------------|
| 2  | รหัสมหาวิทยาลัย | ปี      | รหัสคณะ | รหัสหลักสูตร    | รหัสแขนง | รหัสรายวิชา <mark>(ห้ามช้ำ)</mark> | ชื่อรายวิชา                                      |
| 3  | 1300            | 2557    | 636     | E25480131102819 | %%       | จป 111                             | การประมงทั่วไป                                   |
| 4  | 1300            | 2557    | 636     | E25480131102819 | %%       | จป 312                             | การอนุรักษ์และจัดการทรัพยากรประมง                |
| 5  | 1300            | 2557    | 636     | E25480131102819 | %%       | ຈປ 314_0                           | การอนุรักษ์ทรัพยากรประมง                         |
| 6  | 1300            | 2557    | 636     | E25480131102819 | %%       | จป 314_N                           | การจัดการของเสียทางการประมง                      |
| 7  | 1300            | 2557    | 636     | E25480131102819 | %%       | จป 321                             | การจัดการฟาร์มเพาะเลี้ยงสัตว์น้ำ                 |
| 8  | 1300            | 2557    | 636     | E25480131102819 | %%       | จป 323                             | การตลาดสินค้าประมงสำหรับเจ้าของธุรกิจ            |
| 9  | 1300            | 2557    | 636     | E25480131102819 | %%       | จป 412                             | การวิเคราะห์ผลกระทบสิ่งแวดล้อมด้านทรัพยากรทางน้ำ |
| 10 | 1300            | 2557    | 636     | E25480131102819 | %%       | จป 413                             | การประกวดและตัดสินสัตว์น้ำ                       |
| 11 | 1300            | 2557    | 636     | E25480131102819 | %%       | จป 415                             | เครื่องมือประมงและการจัดการประมงอย่างยั่งยืน     |
| 12 | 1300            | 2557    | 636     | E25480131102819 | %%       | ชป 211_1                           | มีนวิทยา                                         |
| 13 | 1300            | 2557    | 636     | E25480131102819 | %%       | ชป 211_2                           | ม็นวิทยา                                         |
|    | ) Co            | urse (4 | 4) (    | +)              |          |                                    | : (                                              |

จป 314\_P การจัดการของเสียทางการประมง

เมื่อทำการปรับปรุงข้อมูลรหัสรายวิชาและชื่อรายวิชาเสร็จเรียบร้อยแล้ว ก่อนจะนำไฟล์ข้อมูลเข้าระบบ ให้ทำการบันทึกไฟล์เป็นไฟล์ที่มีนามสกุล .CSV โดยเลือก Save As แล้วระบุชนิดของไฟล์ (Save As Type) เป็นสกุล .CSV

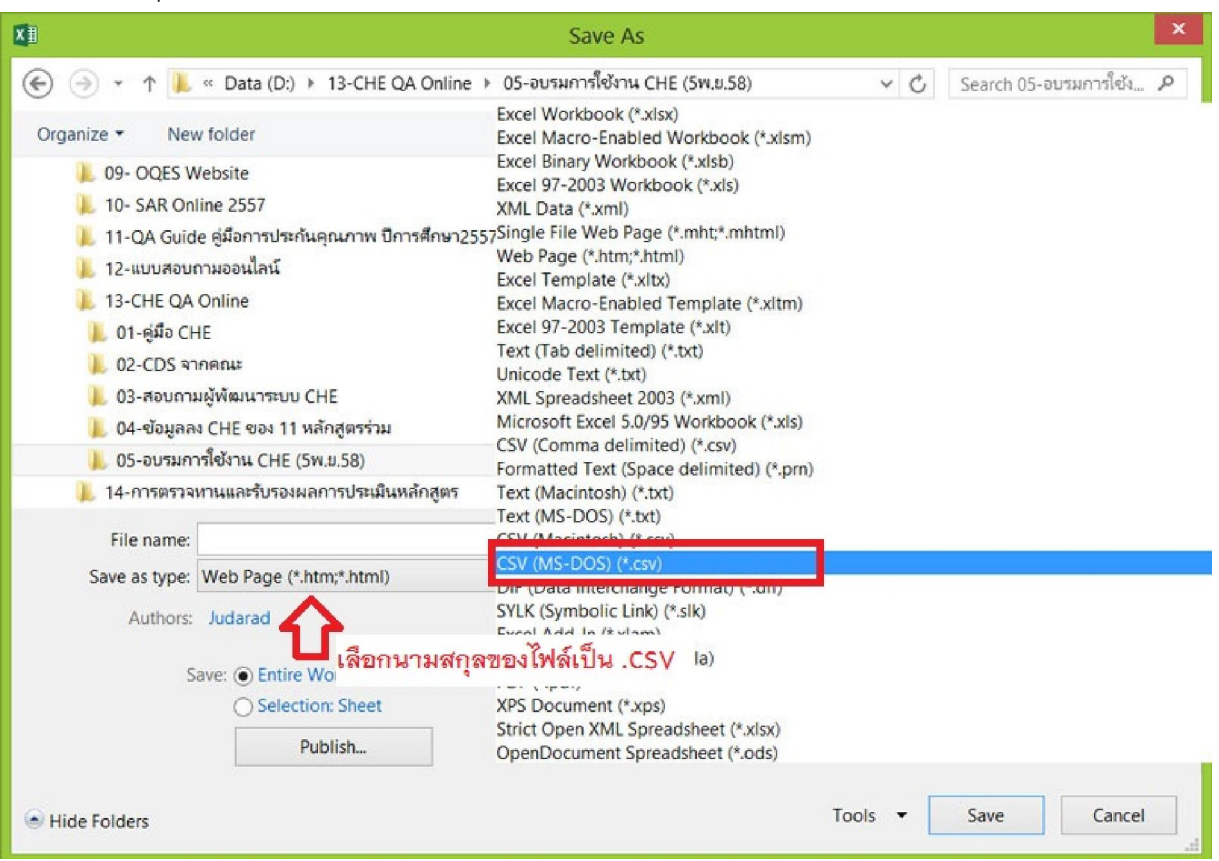

|    | Α               | В      | C       | D               | E           | F                        | G                                                |
|----|-----------------|--------|---------|-----------------|-------------|--------------------------|--------------------------------------------------|
| 2  | รหัสมหาวิทยาลัย | ปี     | รหัสคณะ | รหัสหลักสูตร    | รหัสแขนง    | รหัสรายวิชา (ห้ามซ้ำ)    | ชื่อรายวิชา                                      |
| 3  | 1300            | 2557   | 636     | E25480131102819 | %%          | จป 111                   | การประมงทั่วไป                                   |
| 4  | 1300            | 2557   | 636     |                 | М           | icrosoft Excel           |                                                  |
| 5  | 1300            | 2557   | 636     | Some features   | in your wor | kbook might be lost if y | ou save it as CSV (MS-DOS).                      |
| 6  | 1300            | 2557   | 636     | Do you want to  | keep using  | ) that format?           |                                                  |
| 7  | 1300            | 2557   | 636     | คลิกปุ่ม YES    | <u>Y</u> es | <u>N</u> o <u>H</u> e    | lp                                               |
| 8  | 1300            | 2557   | 636     | E25480131102819 | %0%0        |                          | ุรกิจ                                            |
| 9  | 1300            | 2557   | 636     | E25480131102819 | %%          | จป 412                   | การวิเคราะห์ผลกระทบสิ่งแวดล้อมด้านทรัพยากรทางน้ำ |
| 10 | 1300            | 2557   | 636     | E25480131102819 | %%          | จป 413                   | การประกวดและตัดสินสัตว์น้ำ                       |
| 11 | 1300            | 2557   | 636     | E25480131102819 | %%          | จป 415                   | เครื่องมือประมงและการจัดการประมงอย่างยั่งยืน     |
| 12 | 1300            | 2557   | 636     | E25480131102819 | %%          | ชป 211_1                 | มีนวิทยา                                         |
| 13 | 1300            | 2557   | 636     | E25480131102819 | %%          | ชป 211_2                 | มีนวิทยา                                         |
| 4  | → Co            | urse ( | 4) (    | ÷               |             |                          | : 4                                              |

คู่มือการนำเข้าข้อมูลแบบ iMPORT ไฟล์

สำนักงานคณภาพและมาตรฐานการศึกษา

สำหรับการอบรมการใช้งานระบบ CHE QA ONLINE (5 พฤศจิกายน 2558)

| x∄                                                                                               |                                             |      |         |            |                                                                                                    |          |            |                                                                                         |          |                                |                |    |
|--------------------------------------------------------------------------------------------------|---------------------------------------------|------|---------|------------|----------------------------------------------------------------------------------------------------|----------|------------|-----------------------------------------------------------------------------------------|----------|--------------------------------|----------------|----|
| FI                                                                                               | LE HOME                                     | INS  | ERT P   | AGE LAYOUT | FORM                                                                                                    | JLAS L   | DATA K     | EVIEW                                                                                   | VIEW     | DEVELOPER                      | Foxit Reader F | DF |
| $\begin{array}{c c} & & \\ & & \\ & & \\ Paste \\ & \\ & \\ & \\ & \\ & \\ & \\ & \\ & \\ & \\ $ |                                             |      |         |            | □     □     □     □     □     □     □     □     □     □     □     □     □     □     □     □     □     □     □     □     □     □     □     □     □     □     □     □     □     □     □     □     □     □     □     □     □     □     □     □     □     □     □     □     □     □     □     □     □     □     □     □     □     □     □     □     □     □     □     □     □     □     □     □     □     □     □     □     □     □     □     □     □     □     □     □     □     □     □     □     □     □     □     □     □     □     □     □     □     □     □     □     □     □     □     □     □     □     □     □     □     □     □     □     □     □     □     □     □     □     □     □     □     □     □     □     □     □     □     □     □     □     □     □     □     □     □     □     □     □     □     □     □     □     □     □ </td <td colspan="3">Conditional Formatting ▼ Insert<br/>Format as Table ▼ Insert<br/>Cell Styles ▼ III Format</td> <td>Σ<br/>↓.</td> |          |            | Conditional Formatting ▼ Insert<br>Format as Table ▼ Insert<br>Cell Styles ▼ III Format |          |                                | Σ<br>↓.        |    |
| Clip                                                                                             | board 🖪                                     |      | Font    | Fa         | Alignm                                                                                                    | ent 🗔    | Number     | r <u>s</u>                                                                              |          | Styles                         | Cells          | E  |
| K1(                                                                                              | K10 $\overline{}$ : $\times \checkmark f_x$ |      |         |            |                                                                                                    |          |            |                                                                                         |          |                                |                |    |
|                                                                                                  | Α                                           | В    | С       | D          |                                                                                                    | E        |            | F                                                                                       |          | G                              |                |    |
| 2                                                                                                | รหัสมหาวิทยาลัย                             | ปี   | รหัสคณะ | รหัสหลัก   | าสูตร                                                                                                    | รหัสแขนง | รหัสรายวิข | ชา (ห้ามซ้ำ)                                                                            |          | ชื่อรายวิช                     | វា             |    |
| 3                                                                                                | 1300                                        | 2557 | 636     | E25480131  | 102819                                                                                                    | %%       | จป 111     |                                                                                         | การประเ  | แงทั่วไป                       |                |    |
| 4                                                                                                | 1300                                        | 2557 | 636     | E25480131  | 102819                                                                                                    | %%       | จป 312     |                                                                                         | การอนุรั | กษ์และจัดการทรัพยากร           | ประมง          |    |
| 5                                                                                                | 1300                                        | 2557 | 636     | E25480131  | 102819                                                                                                    | %%       | ⊽ป 314_O   |                                                                                         | การอนุรั | กษ์ทรัพยากรประมง               |                |    |
| 6                                                                                                | 1300                                        | 2557 | 636     | E25480131  | 102819                                                                                                    | %%       | จป 314_N   |                                                                                         | การจัดก  | ารของเสียทางการประมง           | 1              |    |
|                                                                                                  |                                             |      |         |            |                                                                                                    |          | as 291     |                                                                                         | 0.750.00 | กระปกล้อมพากระเสี้ยงสัตว์เกี้ย |                |    |

# กลับไปที่ระบบ CHE QA ONLINE เพื่อนำไฟล์เข้าระบบ

| 📩 ข้อมูลรายวิชา                                    |                             |
|----------------------------------------------------|-----------------------------|
| ้ไปหน้า ข้อมูลรายวิชา                              |                             |
| Import รายวิชา                                     |                             |
| 🖺 1.สร้างไฟล์รายวิชา<br>Choose File No file chosen | 🖺 3.บันทึกนำเข้าใฟล์รายวิชา |
| <b>ป</b> ีน้ำเข้าไฟล์รายวิชา .CSV                  |                             |

Copyright © 2015 มหาวิทยาลัยนเรศวร พบบัญหาหรือต้องการเสนอแนะโปรดติดต่อ เวปบอร์ดสอบถามบัญหา หรือ cheqa@nu.ac.th All rights reserved.

| <b>•</b>                                                                                                    | Open                                                                                                    |                                                                                                    | ×                       |
|----------------------------------------------------------------------------------------------------|----------------------------------------------------------------------------------------------------|----------------------------------------------------------------------------------------------------|-------------------------|
| 🔄 🍥 🔹 ↑ 📜 « Data (D:) 🕨 13-CHE QA C                                                                                                    | Dnline 🔸 05-อบรมการใช้งาน CHE (5พ.ย.58)                                                                                                    | ~ C                                                                                                 | Search 05-อบรมการใช้ง 🔎 |
| Organize • New folder                                                                                                    |                                                                                                    |                                                                                                    |                         |
| <ul> <li>02-ประเมินคุณภาพการศึกษาภายใน IQA ร ^</li> <li>03-รายงานประจำปี -มหาวิทยาลัยแม่โจ้ ปีงเ</li> <li>04-วีดีทัศน์นำเสนอรายงาน</li> <li>05-คณะกรรมการประกันคุณภาพการศึกษา</li> <li>06-โครงการ และ KM การประกันคุณภาพก</li> <li>07-การประกันคุณภาพการศึกษาภายใน ปีเ</li> <li>08-EQD การประกันคุณภาพการศึกษาภาย</li> <li>09- OQES Website</li> <li>10- SAR Online 2557</li> <li>11-QA Guide คู่มีอการประกันคุณภาพ ปีก</li> <li>12-แบบสอบถามออนไลน์</li> <li>13-CHE QA Online</li> <li>01-คู่มีอ CHE</li> <li>02-CDS จากคณะ</li> <li>03-สอบถามผู้พัฒนาระบบ CHE</li> <li>04-ข้อมูลลง CHE ของ 11 หลักสูตรร่วม</li> <li>05-อบรมการใช้งาน CHE (5พ.ย.58)</li> </ul> | Name<br>2474-เซ็ญอบรม CHE (5พ.ย.58).pdf<br>CHE_test.csv<br>การนำเข้าข้อมูลรายวิชา แบบ IMPORT ไฟล์.d<br>บายอ VDO Conference.docx<br>บายอ VDO Conference.docx<br>บายอ VDO Conference.doc | Date mod<br>2/11/2558<br>4/11/2558<br>30/10/255<br>30/10/255<br>4/11/2558<br>14/10/255<br>3/11/2558 | No preview available.   |
| 📙 14-การตรางทานและรบรองผลการบระเมนา                                                                                                    | <                                                                                                    | >                                                                                                   |                         |
| File name: CHE_test.csv                                                                                                    |                                                                                                    | ~ ,                                                                                                 | All Files               |

### เลือกไฟล์ที่บันทึกไว้ (นามสกุลไฟล์ .CSV)

# คลิกปุ่มน้ำเข้าไฟล์รายวิชา ระบบจะแจ้งสถานะการน้ำไฟล์ข้อมูลระบบให้ทราบ

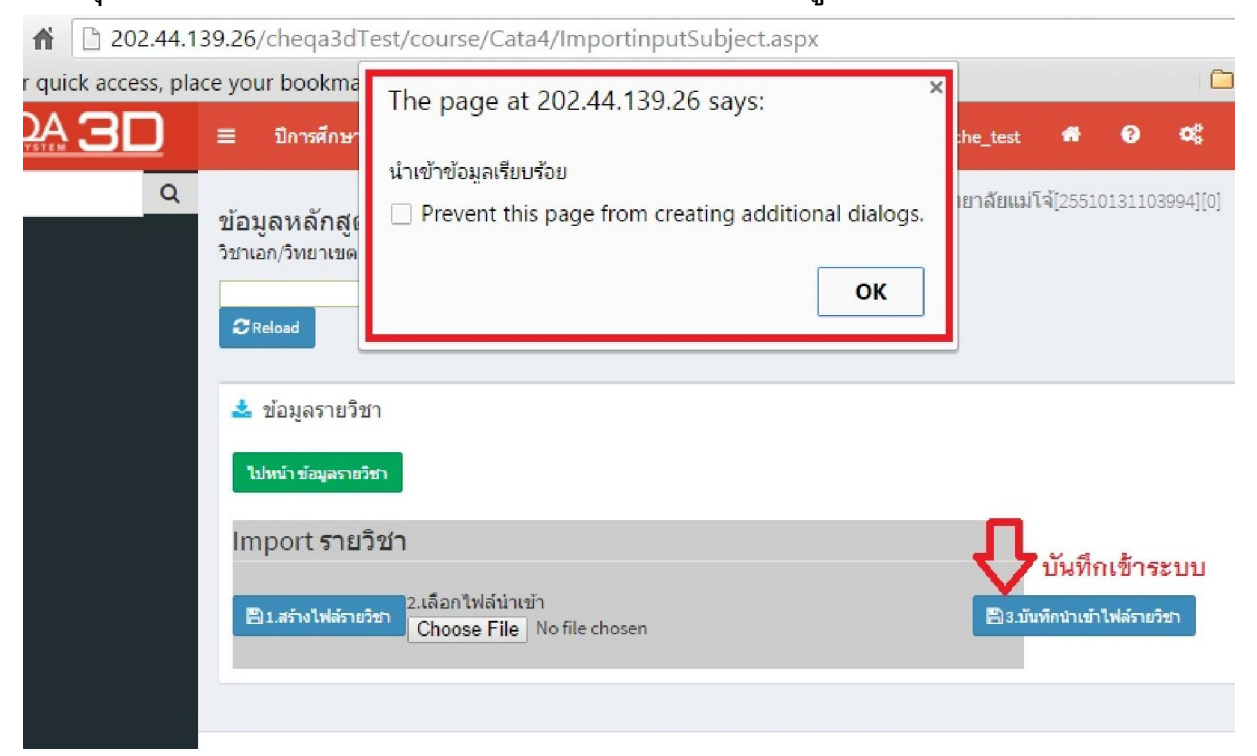

คู่มือการน้ำเข้าข้อมูลแบบ iMPORT ไฟล์ สำนักงานคุณภาพและมาตรฐานการศึกษา สำหรับการอบรมการใช้งานระบบ CHE QA ONLINE (5 พฤศจิกายน 2558